## Outlook 2013 メールをサーバーに残さない設定

#### Windows8

スタート画面から〔Outlook 2013〕をクリックします。

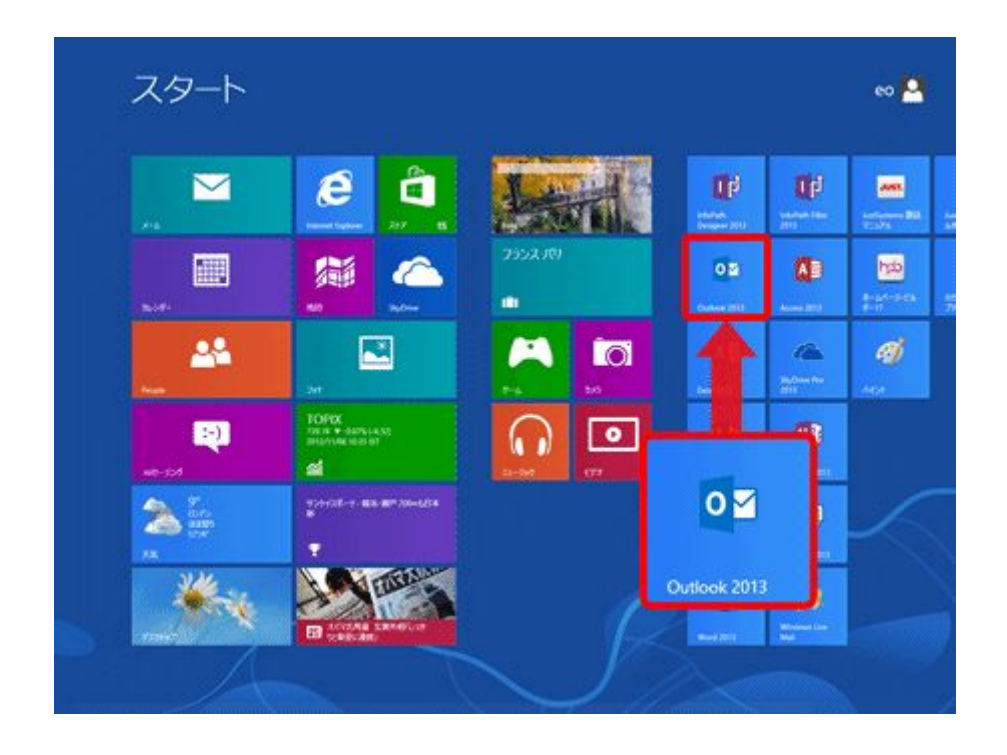

[Outlook 2013]が見当たらない場合はスタート画面の何も無い所を右クリック→画面右下 隅の〔すべてのアプリ〕をクリック→〔Outlook 2013〕をクリックします。

#### Windows 7 の場合

[スタート]→[電子メール(Outlook 2013)]をクリックして、Outloook 2013を起動します。

[Outlook 2013]が見当たらない場合は〔スタート〕をクリックし、〔すべてのプログラム〕→ [Microsoft Office]→〔Outlook 2013〕をクリックします。 Outlook 2013 を起動します。

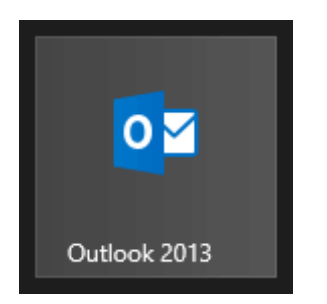

### [受信トレイ]画面が表示されます。 [ファイル]をクリックします。

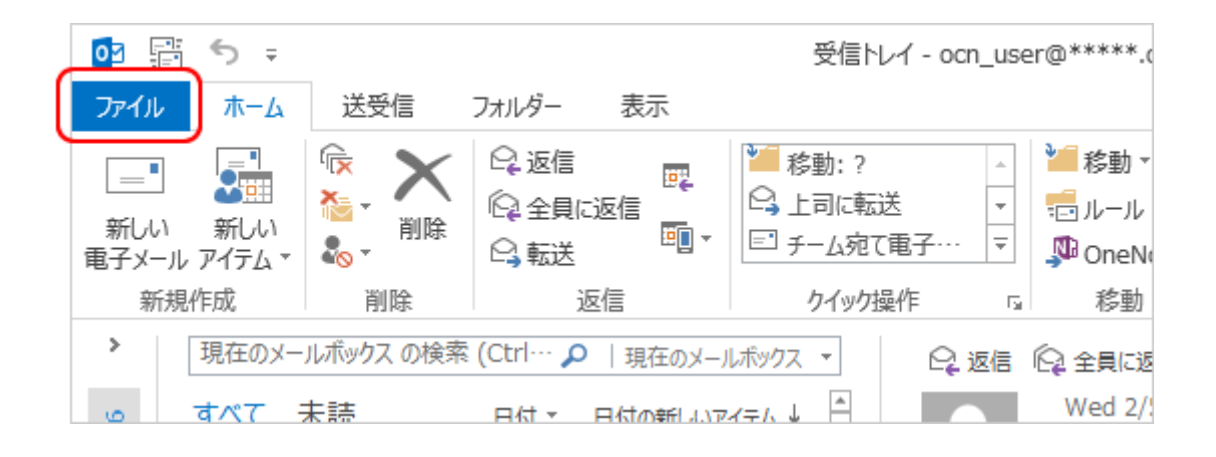

[アカウント情報]画面が表示されます。[アカウント設定]をクリックし、表示されたメニ ューから[アカウント設定(A)]を選択します。

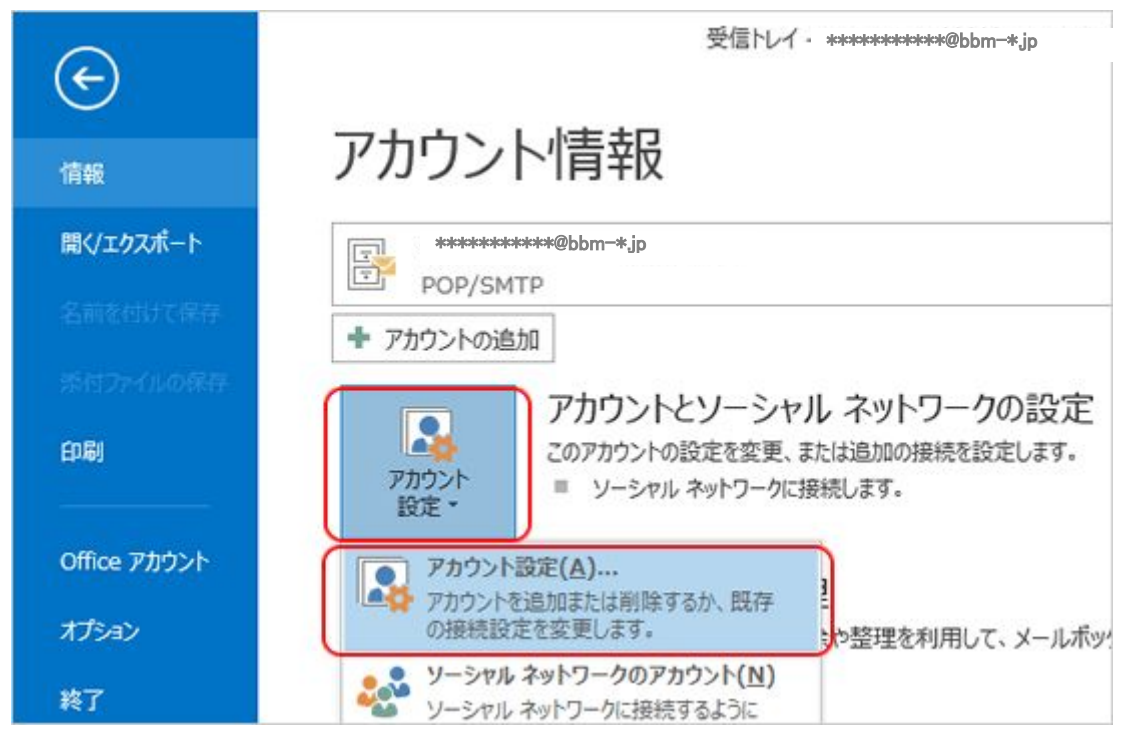

[アカウント設定]画面が表示されます。 設定を変更するアカウントを選択し、[変更]をクリックします。

|                             | アカウント設定                                                                                                    |           |
|-----------------------------|----------------------------------------------------------------------------------------------------|-----------|
| 電子メール アカウント<br>アカウントを追加ま    | ト<br>または削除できます。また、アカウントを選択してその設定を変更できます。                                                                               |           |
| ほ子メール データファイ                | イル RSS フィード SharePoint リスト インターネット予定表 公開予定表 アドレス帳                                                                      |           |
| 🧟 新規(N) 🎾                   | 修復(R) 🚰 変更(A) 🔊 既定に設定(D) 🗙 削除(M) 🔮 🔮                                                                                   |           |
| 名前                          | 種類                                                                                                    |           |
| 🔊 😽                         | *****@bbm-*jp POP/SMTP (送信で使用する既定のアカウント)                                                                               |           |
|                             |                                                                                                    |           |
|                             |                                                                                                    |           |
|                             |                                                                                                    |           |
|                             |                                                                                                    |           |
|                             |                                                                                                    |           |
|                             |                                                                                                    |           |
|                             |                                                                                                    |           |
|                             |                                                                                                    |           |
|                             | 、新しいメッセージを次の場所に配信します:                                                                                                  |           |
| ᠍沢したアカウントでは、 □+11パーのなぁ(E)   | 新しいメッセージを次の場所に配信します:                                                                                                   |           |
| ᠍銀したアカウントでは、 フォルダーの変更(F)    | 、新しいメッセージを次の場所に配信します:<br>*******@bbm-*jp ¥受信トレイ                                                                        |           |
| 崔択したアカウントでは、<br>フォルダーの変更(F) | 、新しいメッセージを次の場所に配信します:<br>*******@bbm-*jp ¥受信トレイ<br>データファイル: C:¥Users¥ocn¥Documents¥Outlook ファイル¥Outlook データファイル.pst    |           |
| 留択したアカウントでは、<br>フォルダーの変更(F) | 、新しいメッセージを次の場所に配信します:<br>*******@bbm-*jp ¥受信トレイ<br>データ ファイル: C:¥Users¥ocn¥Documents¥Outlook ファイル¥Outlook データ ファイル.pst  |           |
| 星択したアカウントでは、<br>フォルダーの変更(F) | 、新しいメッセージを次の場所に配信します:<br>*******@bbm-*jp ¥受信トレイ<br>データ ファイル: C:¥Users¥ocn¥Documents¥Outlook ファイル¥Outlook データ ファイル.pst  |           |
| 輩択したアカウントでは、<br>フォルダーの変更(F) | 、新しいメッセージを次の場所に配信します:<br>********@bbm-*jp ¥受信トレイ<br>データ ファイル: C:¥Users¥ocn¥Documents¥Outlook ファイル¥Outlook データ ファイル.pst | 88127 (2) |
| 雖択したアカウントでは、<br>フォルダーの変更(F) | 、新しいメッセージを次の場所に配信します:<br>********@bbm-*jp ¥受信トレイ<br>データ ファイル: C:¥Users¥ocn¥Documents¥Outlook ファイル¥Outlook データ ファイル.pst | Mじる(C)    |

# [アカウントの変更]画面が表示されます。 [詳細設定]をクリックします。

| レーザー情報                                  |                                          | アカウント設定のテスト                                |  |
|-----------------------------------------|------------------------------------------|--------------------------------------------|--|
| 5前(Y):                                  | 山田太郎                                     | アカウントをテストして、入力内容が正しいかどうかを確認することをお勧<br>します。 |  |
| 離子メール アドレス( <u>E</u> ):                 | *                                        |                                            |  |
| ナーバー情報                                  |                                          | アカウント設定のテスト(工)                             |  |
| 7カウントの種類( <u>A</u> ):                   | POP3                                     | 「アレウム】 あかいいか ちょうちかい というたち 時のバーニフトオス        |  |
| を信メール サーバー(1):                          | E8-os003.xbit.jp                         | (S)                                        |  |
| 5億メール サーバー (SMTP)(Q):                   | E8-os003.xbit.jp                         |                                            |  |
| ヘール サーバーへのログオン情報                        |                                          |                                            |  |
| ゆウント名( <u>U</u> ):                      | ******                                   |                                            |  |
| (27-F( <u>P</u> ):                      | ******                                   |                                            |  |
| 2/12                                    | ワードを保存する( <u>B</u> )                     |                                            |  |
| ]メール サーバーがセキュリティで係<br>ている場合には、チェック ポックス | R護されたパスワード認証 (SPA) に対応し<br>をオンにしてください(Ω) |                                            |  |

[インターネット電子メール設定]画面が表示されましたら[詳細設定]をクリックします。 [配信]欄の[サーバーにメッセージのコピーを置く]のチェックをはずします。[OK]をク リックします

| インターネット電子メール設定                    |
|-----------------------------------|
| 全般 送信サーバー 詳細設定                    |
| サーバーのポート番号                        |
| 受信サーバー (POP3)(I): 110 標準設定(D)     |
| □ このサーバーは暗号化された接続 (SSL) が必要(E)    |
| 送信サーバー (SMTP)(O): 587             |
| 使用する暗号化接続の種類(C): なし V             |
| サーバーのタイムアウト(T)                    |
| 短い 長い 1分                          |
| 配信                                |
| サーバーにメッセージのコピーを置く(L)              |
| □ サーバーから削除する(R) 14 💠 日後           |
| □ [削除済みアイテム] から削除されたら、サーバーから削除(M) |
|                                   |
|                                   |
|                                   |
|                                   |
| ОК <b>\$</b> 7>1211               |

[アカウントの変更]画面に戻ります。

[[次へ]をクリックしたらアカウント設定を自動的にテストする]のチェックをはずし、 [次へ]をクリックします。

| ユーザー情報                                  |                                                 | アカウント設定のテスト                                                    |
|-----------------------------------------|-------------------------------------------------|----------------------------------------------------------------|
| 名前(Y):                                  | 山田 太郎                                           | アカウントをテストして、入力内容が正しいかどうかを確認することをお勧め                            |
| 電子メール アドレス(E):                          | *******@bbm-*jp                                 | U\$9.                                                          |
| サーバー情報                                  |                                                 | アカウント設定のテスト(T)                                                 |
| アカウントの種類(A):                            | POP3                                            |                                                                |
| 受信メール サーバー( <u>I</u> ):                 | E8-os003.xbit.jp                                | <ul> <li>(欠へ)をクリックしたらアカウント設定を目動的にテストする</li> <li>(S)</li> </ul> |
| 送信メール サーバー (SMTP)( <u>Q</u> ):          | E8-os003.xbit.jp                                |                                                                |
| メール サーバーへのログオン情報                        |                                                 |                                                                |
| アカウント名(以):                              | *******@bbm-*.ip                                |                                                                |
| パスワード(里):                               | ******                                          |                                                                |
| ☑ /tz                                   | ワードを保存する( <u>8</u> )                            |                                                                |
| メール サーバーがセキュリティで保<br>ている場合には、チェック ポックスを | 課されたパスワード認証 (SPA) に対応し<br>オンにしてください( <u>Q</u> ) | (美術)空市(M)                                                      |

[すべて完了しました]と表示されましたら、[完了]をクリックします。

| アカウントの変更                          | × |
|-----------------------------------|---|
|                                   |   |
|                                   |   |
| すべて完了しました                         |   |
| マカウントのセットマップに必要が優好がオペアンカナりキート     |   |
| アガランパリとタイアランにお金を作用物のデタイトに入力されないに。 |   |
|                                   |   |
|                                   |   |
|                                   |   |
|                                   |   |
|                                   |   |
|                                   |   |
|                                   |   |
|                                   |   |
|                                   |   |
|                                   |   |
|                                   |   |
|                                   |   |
| < 戻る( <u>B</u> ) 完了               |   |
|                                   |   |

[アカウント設定]画面に戻ります。 [閉じる]をクリックして下さい。

※メールボックスが一杯で新しいメールが受信できないお客様は,設定変更後にメールの送受信をクリックして,強制的にメールの送受信を必ず行って下さい。